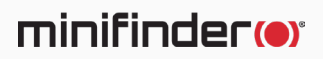

# MiniFinder<sup>®</sup> Watch

Benutzerhandbuch

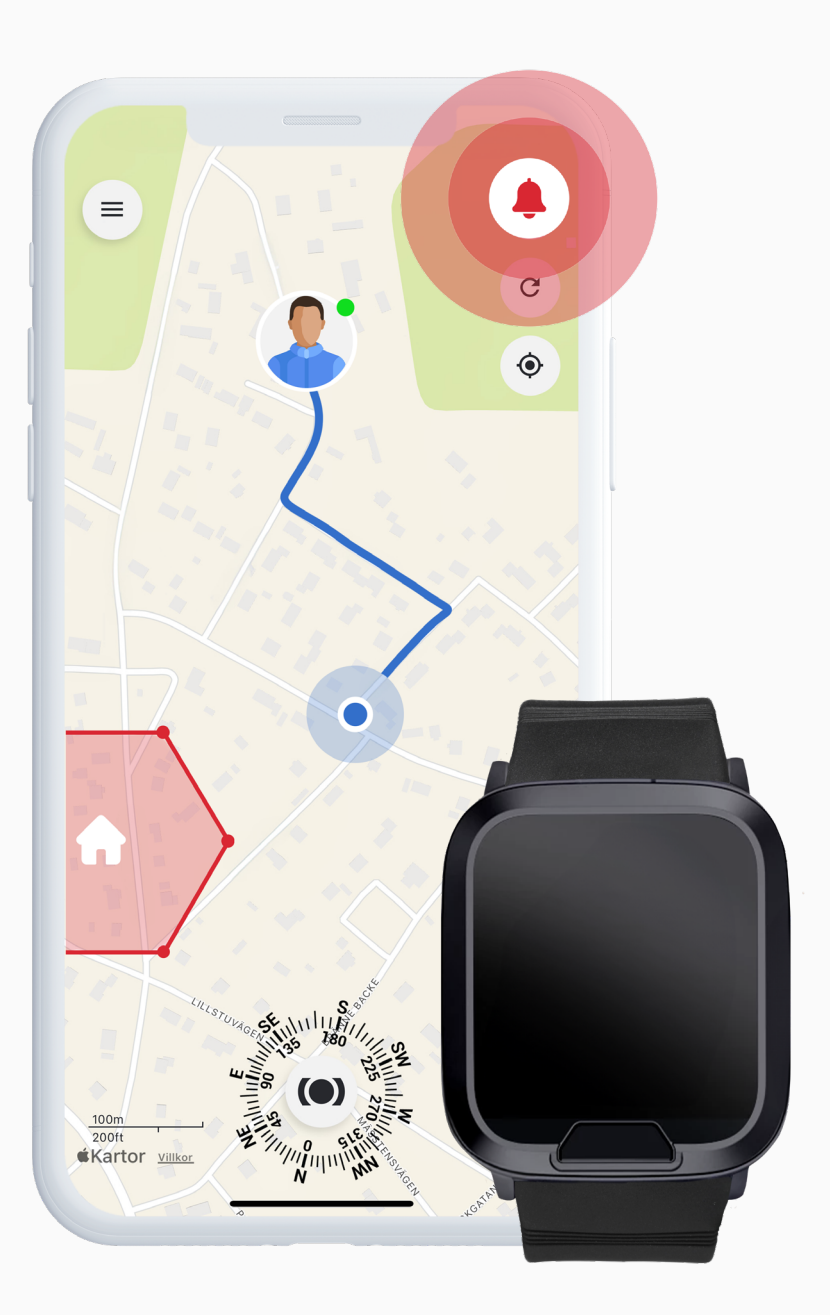

# Lieferumfang

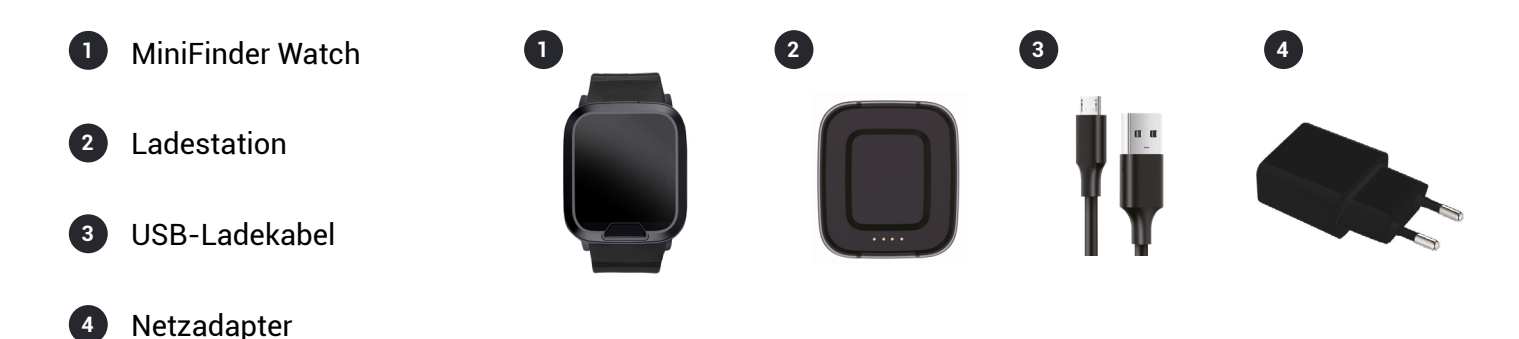

# Erste Schritte – MiniFinder Live App herunterladen

Um Ihre **MiniFinder Watch** verwenden zu können, müssen Sie zuerst die **MiniFinder Live App** herunterladen.

Wenn Sie diese Anleitung auf einem mobilen Gerät ansehen, klicken Sie einfach auf das Google Play- oder App Store-Symbol, um direkt zur Download-Seite zu gelangen. Alternativ können Sie den App Store oder Google Play manuell öffnen und nach "MiniFinder Live" suchen, um die App zu installieren.

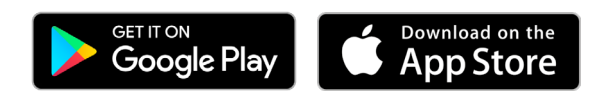

# Einführung in MiniFinder Live

Willkommen bei **MiniFinder Live** – einem System, das entwickelt wurde, um Echtzeit-Positionierung, intelligente Alarme und wertvolle Einblicke zu bieten, die Ihre persönliche Sicherheit und Selbstständigkeit fördern. In Kombination mit der **MiniFinder Watch** erhalten Sie Zugang zu intelligenten Alarmfunktionen, Benachrichtigungen und nützlichen Tools, die Ihre Sicherheit und Ihre tägliche Routine unterstützen.

Dieses Handbuch bietet Ihnen eine Schritt-für-Schritt-Anleitung zur effektiven Nutzung von MiniFinder Live. Folgen Sie den Anweisungen, um loszulegen und das Beste aus Ihrer Erfahrung herauszuholen.

# App-Übersicht

Sobald die App installiert ist, besteht der erste Schritt darin, ein Konto zu erstellen. Tippen Sie auf **Registrieren**, geben Sie Ihre E-Mail-Adresse ein und erstellen Sie ein Passwort, um loszulegen.

Nach dem Einloggen wird Ihnen eine Übersicht der App angezeigt, die sich auf der rechten Seite des Bildschirms befindet.

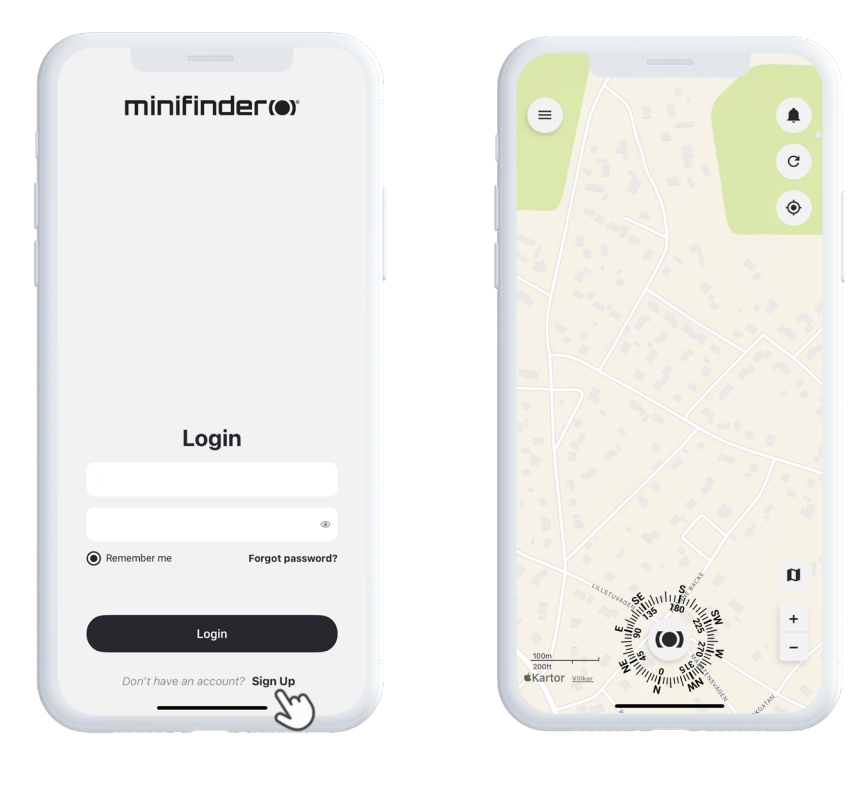

# Menü

Um das Schnellmenü zu öffnen, tippen Sie auf den weißen **MiniFinder-Button**. So erhalten Sie schnellen Zugriff auf wichtige Funktionen wie Tags, Geofence und das Scanner-Tool.

Für weitere Optionen verwenden Sie das Hauptmenü oben links auf dem Bildschirm. Durch Tippen auf dieses Menü können Sie auf Ihr Profil, Ihre Geräte, Kontakte, Erinnerungen und vieles mehr zugreifen.

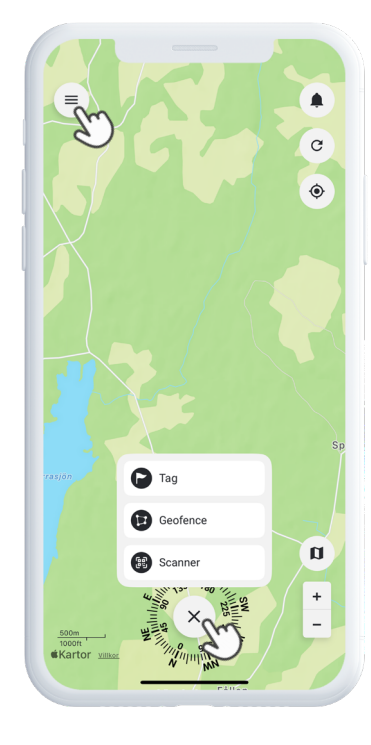

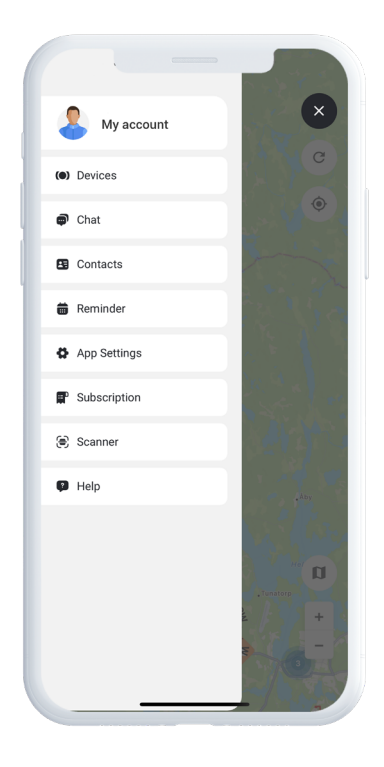

## Neues Gerät hinzufügen

Um ein neues Gerät zu Ihrem Konto hinzuzufügen, gehen Sie zum **Menü** oben links auf dem Bildschirm und wählen Sie **Geräte**. Tippen Sie dort auf das Pluszeichen.

Sie haben nun die Möglichkeit, den Barcode auf der Verpackung Ihres MiniFinder zu scannen, um die IMEI-Nummer automatisch auszufüllen. Falls die Verpackung nicht verfügbar ist, können Sie die IMEI-Nummer auch manuell eingeben. Anschließend können Sie einen Namen für das Gerät festlegen, das Profilbild aktualisieren und eine Farbe auswählen. Sobald Sie alle Schritte abgeschlossen haben, tippen Sie einfach auf **Gerät hinzufügen**.

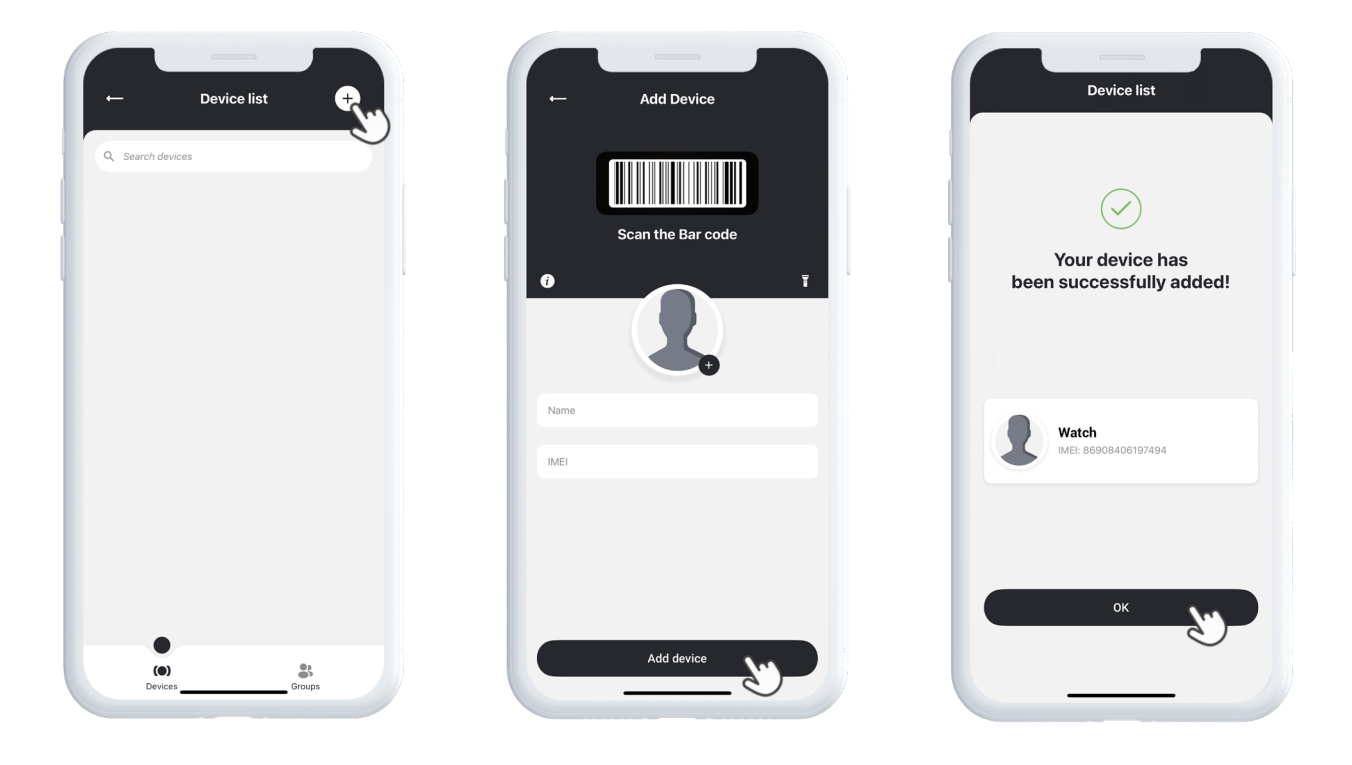

## Abonnement auswählen

Sie werden nun automatisch zur Seite für die Abonnementauswahl weitergeleitet. Wählen Sie das Abonnement, das am besten zu Ihren Bedürfnissen passt, und folgen Sie den Anweisungen, um den Kauf abzuschließen.

# Geräteliste

Sie finden Ihr Gerät jetzt in der Geräteliste, die sich im Hauptmenü unter Geräte befindet.

Tippen Sie auf den Pfeil rechts neben Ihrem Gerät, um das Dropdown-Menü zu öffnen. Dort haben Sie Zugriff auf verschiedene Optionen, wie zum Beispiel:

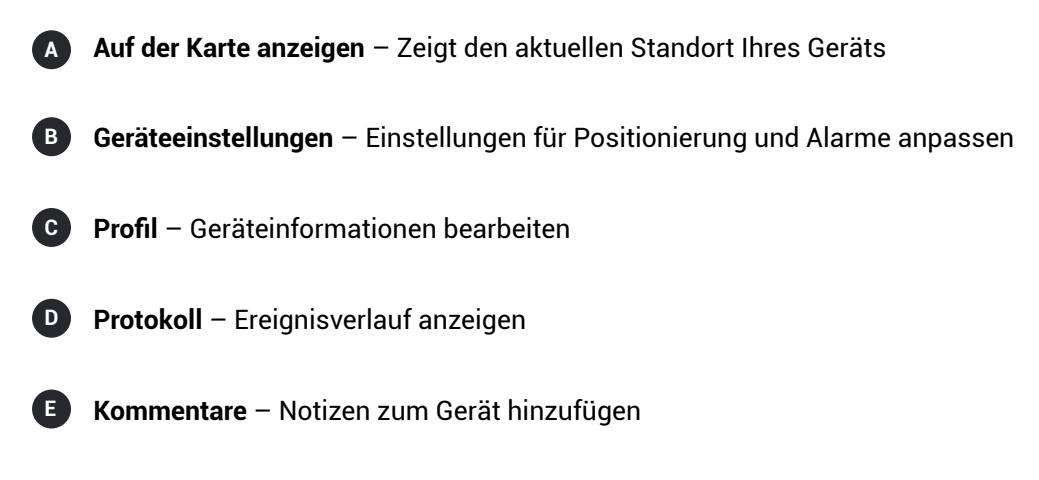

Diese Werkzeuge helfen Ihnen, Ihr Gerät einfach zu verwalten und zu überwachen.

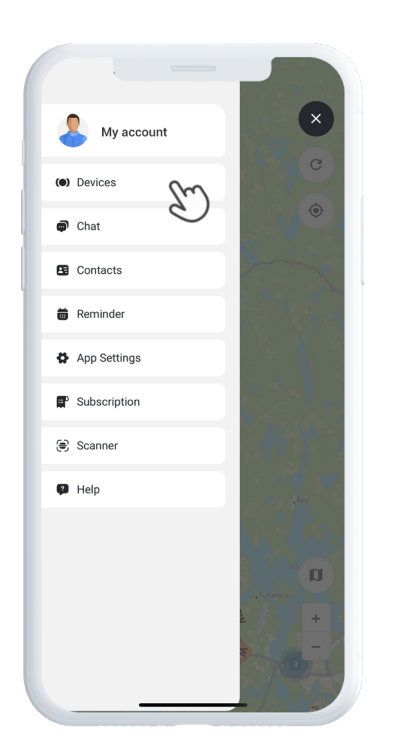

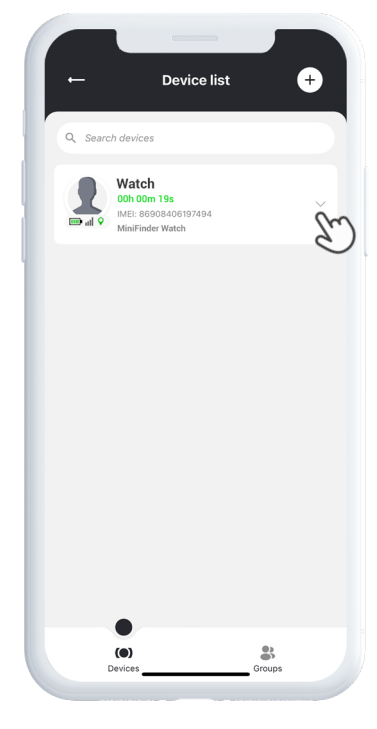

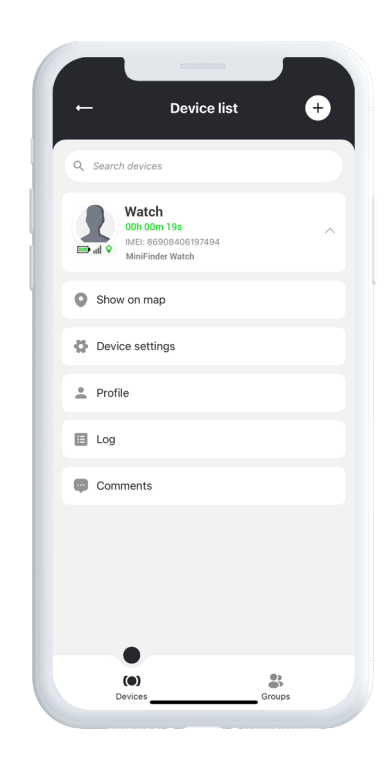

# Geräteübersicht

Die **Geräteübersicht** bietet Ihnen wertvolle Einblicke in den Standortverlauf und die Bewegungsmuster Ihres Geräts – so erhalten Sie ein klareres Bild Ihrer Aktivitäten im Laufe der Zeit.

Um auf die Geräteübersicht zuzugreifen, tippen Sie einfach auf das Symbol Ihres Geräts direkt auf der Karte. Es öffnet sich eine Detailansicht mit Tracking-Daten wie aktuellen Routen, Zeitstempeln und weiteren wichtigen Kennzahlen.

In der Übersicht können Sie außerdem:

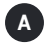

Live-Standort teilen

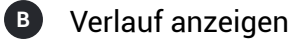

- C Rufnummern hinzufügen
- Alarme einrichten, z. B. Panikalarm, Sturzalarm oder Batteriewarnung

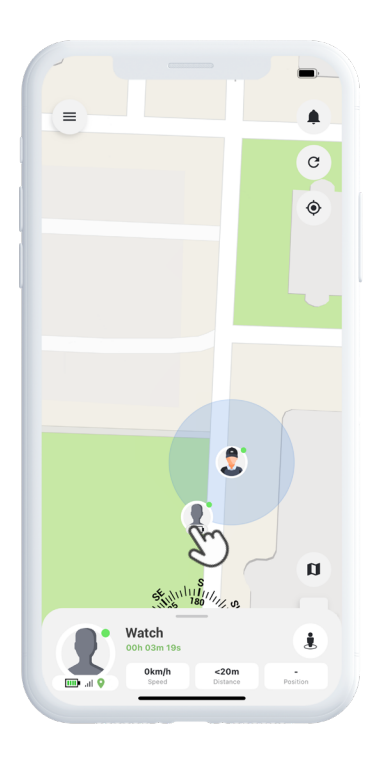

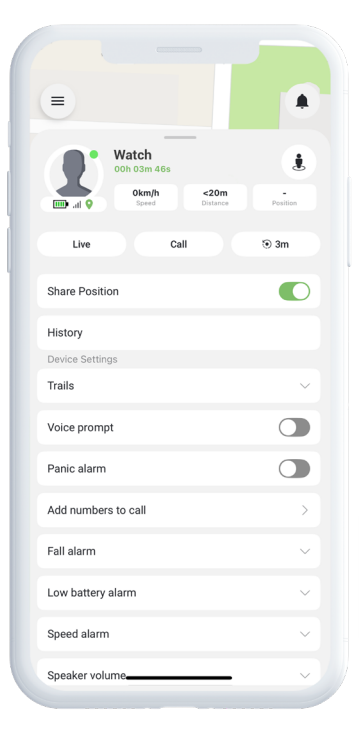

# Geräteeinstellungen

Wenn Sie in der Geräteübersicht auf **Einstellungen** tippen, gelangen Sie zu einer speziellen Seite, auf der Sie verschiedene Funktionen und Präferenzen individuell anpassen können.Von der Einstellung der Aktualisierungsintervalle bis zur Konfiguration von Alarmen und Benachrichtigungen – in diesem Bereich können Sie die Leistung Ihres Geräts optimal auf Ihre persönlichen Bedürfnisse abstimmen.

# Alarmbenachrichtigungen

Um auf Ihre Alarmbenachrichtigungen zuzugreifen, tippen Sie auf das blinkende Glockensymbol oben rechts auf dem Bildschirm. Dieser Bereich ist in drei Kategorien unterteilt:

- Alarme Zeigt kritische Warnmeldungen an, die sofortige Aufmerksamkeit erfordern
- Benachrichtigungen Zeigt allgemeine Systemmeldungen und Updates
- **3** Verlauf Zeigt vergangene Alarme und Benachrichtigungen an

In jeder dieser Kategorien können Sie wählen, ob Sie den Alarm verwerfen, weitere Details anzeigen oder auf das Stecknadel-Symbol tippen möchten, um den genauen Ort des Ereignisses auf der Karte zu sehen.

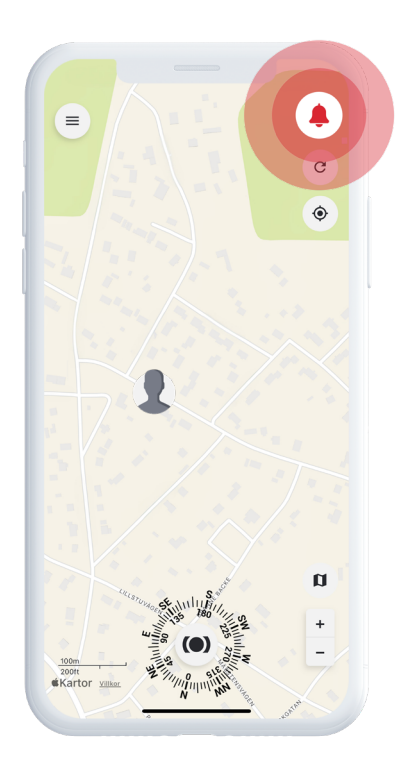

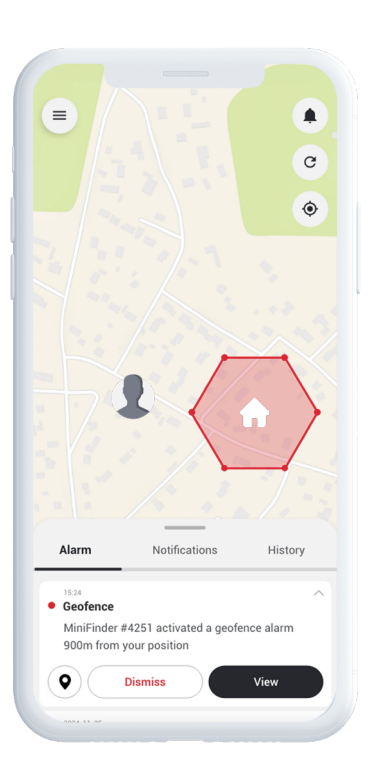

## **Geofence erstellen**

Um ein Geofence zu erstellen, öffnen Sie die Option **Geofence** im Schnellmenü. Wählen Sie, ob Sie ein Geofence mithilfe eines Polygons oder eines Kreises zeichnen möchten.

Wenn Sie Polygon wählen, markieren Sie den gewünschten Bereich, indem Sie Punkte auf der Karte setzen und verbinden. Wählen Sie anschließend das Gerät aus, das Sie mit dem Geofence verknüpfen möchten, und legen Sie fest, ob Alarme beim Betreten, Verlassen oder beidem ausgelöst werden sollen.

Geben Sie Ihrem Geofence abschließend einen Namen, wählen Sie eine Farbe und tippen Sie auf Speichern.

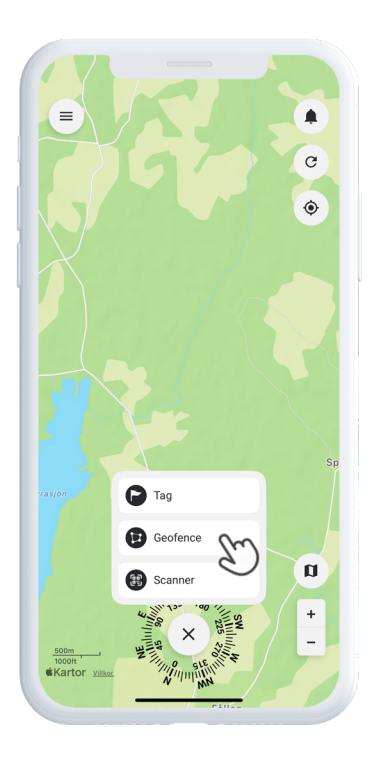

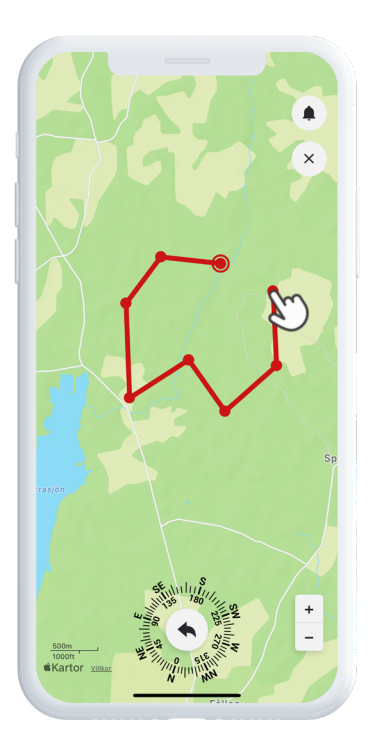

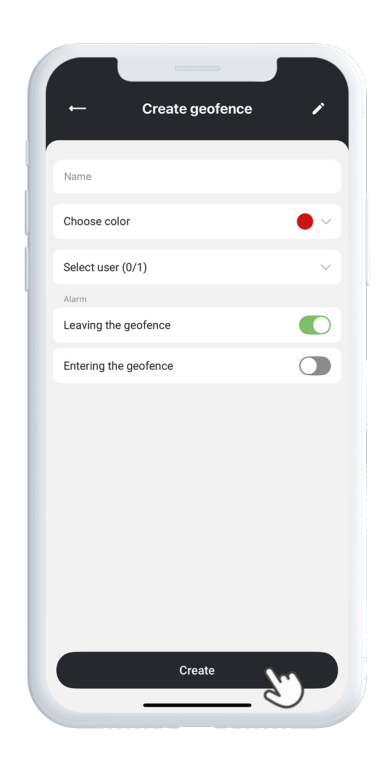

## Tags

Mit Tags können Sie bestimmte Orte auf der Karte markieren, die für Ihre Ortungslösung wichtig sind.

Um einen Tag zu erstellen, wählen Sie im Schnellmenü **Tags** aus und bewegen Sie den Zeiger an die gewünschte Position auf der Karte. Wählen Sie den Tag-Typ, vergeben Sie eine Bezeichnung und fügen Sie bei Bedarf zusätzliche Informationen hinzu. Tippen Sie auf **Speichern**, und der Tag erscheint sofort auf der Karte.

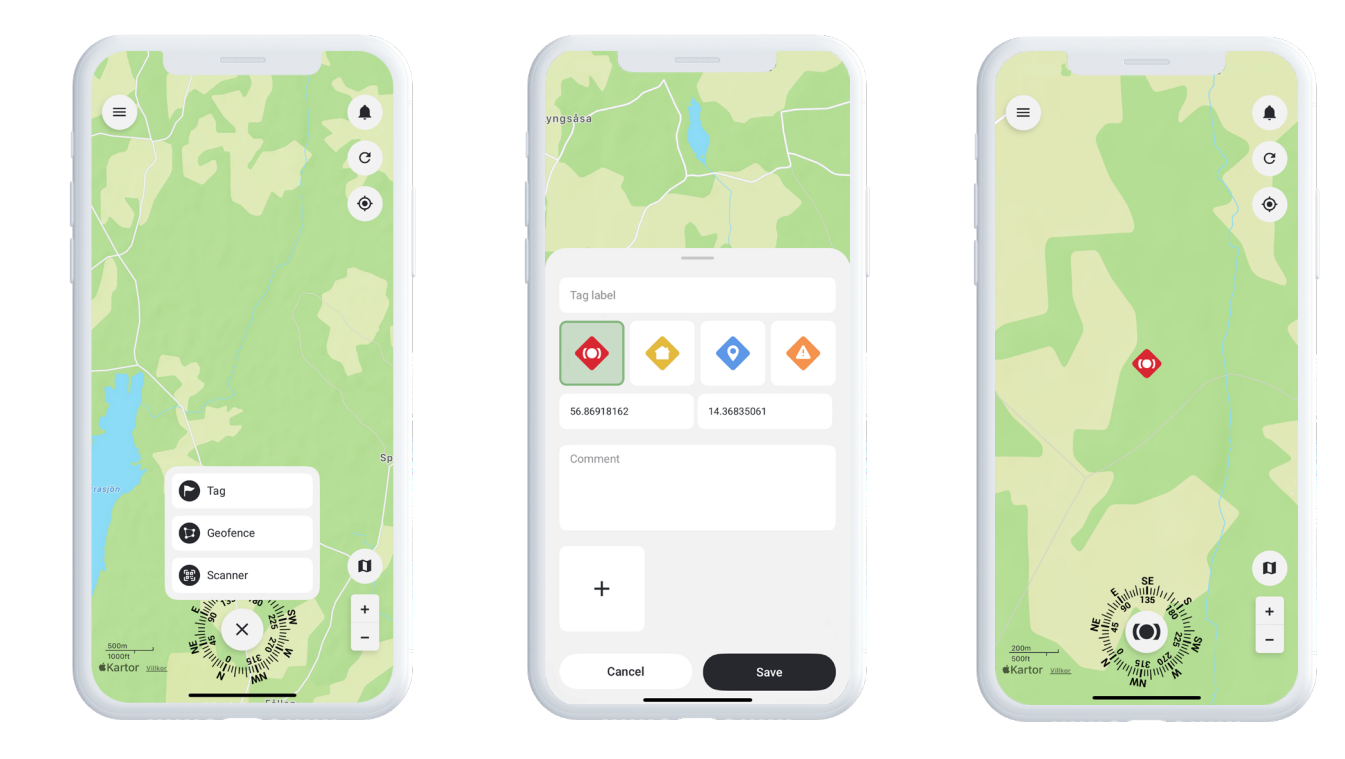

## Erinnerung

MiniFinder Live verfügt über eine integrierte Kalenderfunktion, die Ihnen hilft, den Überblick zu behalten.

Um eine Erinnerung zu erstellen, tippen Sie auf das Menü und wählen Sie **Erinnerung**. Hier können Sie wichtige Ereignisse wie Medikamentenerinnerungen, tägliche Routinen oder andere Aufgaben planen.

Wählen Sie das Datum, legen Sie fest, wie oft die Erinnerung wiederholt werden soll, und tippen Sie auf **Speichern.** Ihre Erinnerung erscheint nun im Kalender und hilft Ihnen, wichtige Aktivitäten ganz einfach im Blick zu behalten.

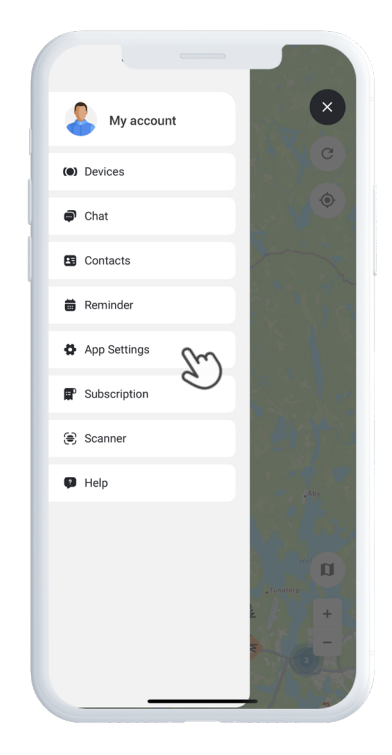

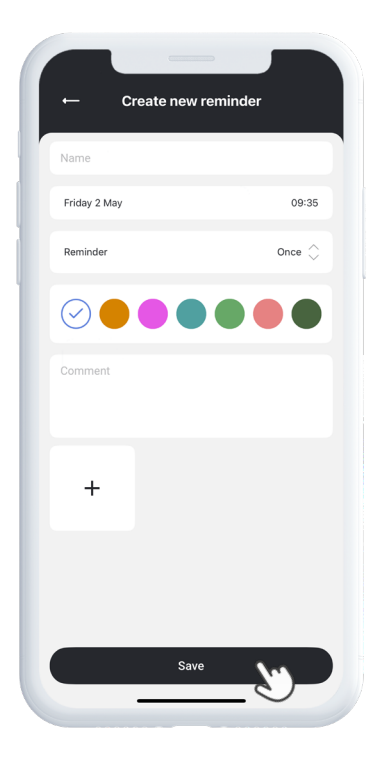

# **Brauchen Sie weitere Hilfe?**

Für Support und Funktionsdokumentation gehen Sie zum Bereich **Hilfe** im Hauptmenü. Dort finden Sie Schritt-für-Schritt-Anleitungen zu den wichtigsten Funktionen von MiniFinder Live – entwickelt, um Ihnen zu helfen, das volle Potenzial der Plattform auszuschöpfen.

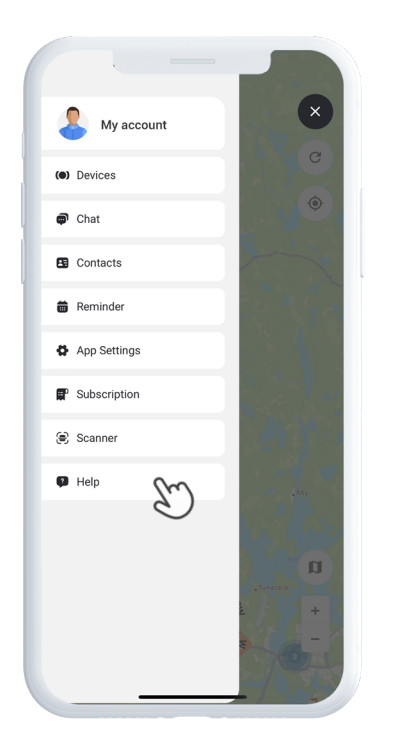

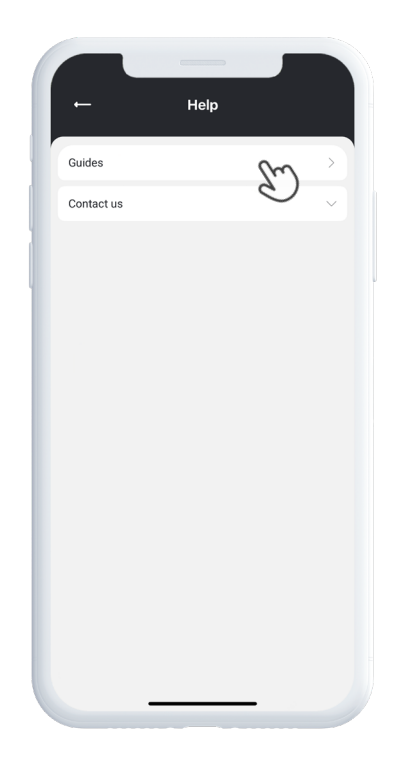

# **Specifications**

|  | Maße           | 47 mm x 42 mm x 15 mm    |
|--|----------------|--------------------------|
|  | Gewicht        | 38g                      |
|  | Akkulaufzeit   | 48h with 3 min intervall |
|  | Konnektivität  | LTE/4G (CatM1), GSM      |
|  | Stromquelle    | 5V DC 1.0A               |
|  | SIM            | Vorinstalliert           |
|  | Sprachanruf    | Ja                       |
|  | Sturzerkennung | Ja                       |
|  | Bildschirm     | 1.3" TFT (240 x 240)     |
|  | GPS            | GPS, GLONASS, Galileo    |

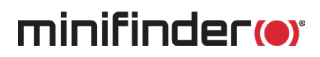

## Speicher

Das Gerät ist mit einem integrierten 64 MB Flash-Speicher ausgestattet. Dieser Speicher sichert GPS-Daten, wenn keine GSM-Netzabdeckung verfügbar ist (z. B. in ländlichen Gebieten, in Innenräumen, unterirdischen Orten usw.). Die gespeicherten Standortdaten werden automatisch übertragen, sobald die GSM-Verbindung wiederhergestellt ist.

## Sicherheitserklärung

Dieses Gerät wurde getestet und erfüllt die Anforderungen an die Sicherheitszertifizierung gemäß den Vorgaben der EN-Norm: EN60950-1: 2006 + A12: 2011.

## Wichtige Sicherheitshinweise

Lesen Sie diese Hinweise sorgfältig durch. Bewahren Sie diese Anweisungen für die Zukunft auf. Beachten Sie alle Warnhinweise. Befolgen Sie alle Anweisungen. Manipulieren Sie Ihr MiniFinder®-Gerät nicht. Verwenden Sie keine scheuernden Reinigungsmittel zur Reinigung Ihres MiniFinder®. Legen Sie Ihr MiniFinder® nicht in die Spülmaschine, Waschmaschine oder den Trockner. Setzen Sie Ihr MiniFinder® keinen extrem hohen oder niedrigen Temperaturen aus. Verwenden Sie Ihr MiniFinder® nicht in einer Sauna oder einem Dampfbad. Lassen Sie Ihr MiniFinder® nicht über längere Zeit direktem Sonnenlicht ausgesetzt. Platzieren Sie Ihr MiniFinder® nicht in der Nähe offener Flammen. Versuchen Sie nicht, Ihr MiniFinder® zu zerlegen – es enthält keine vom Benutzer wartbaren Teile.

# Informationen zum Recycling $\underline{\mathbb{X}}$

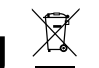

Das Symbol auf dem Produkt oder seiner Verpackung weist darauf hin, dass dieses Produkt getrennt vom Hausmüll entsorgt werden muss, wenn es das Ende seiner Lebensdauer erreicht hat.

Bitte beachten Sie, dass es in Ihrer Verantwortung liegt, elektronische Geräte ordnungsgemäß an dafür vorgesehenen Sammelstellen zu entsorgen - zum Schutz der natürlichen Ressourcen.